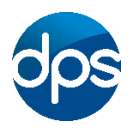

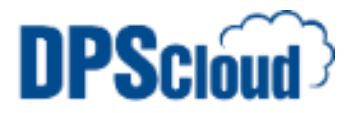

## **DPSCloud: Configure Emails on Android Devices**

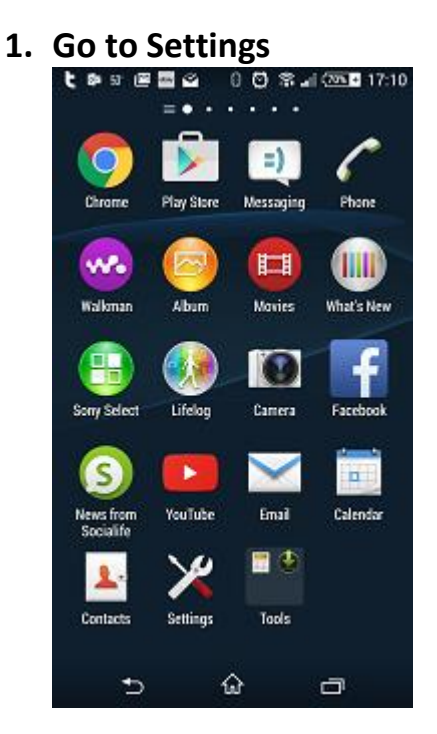

2. Select Add account

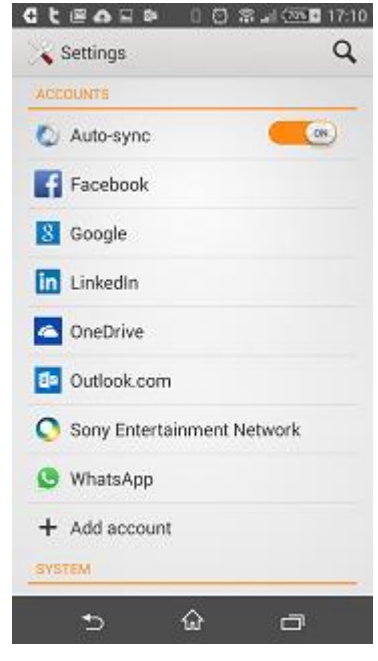

3. Select Exchange ActiveSync

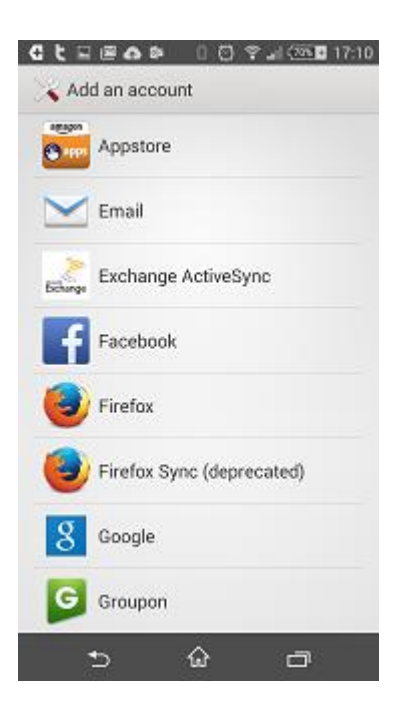

4. Type in your email address and password

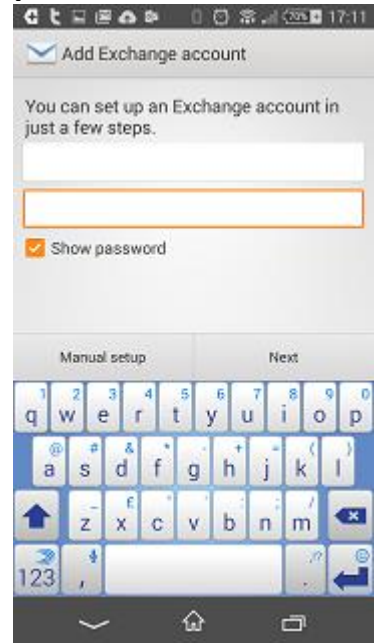

 Domain: domain name provided \username
Enter server: mail.dpscloud.com

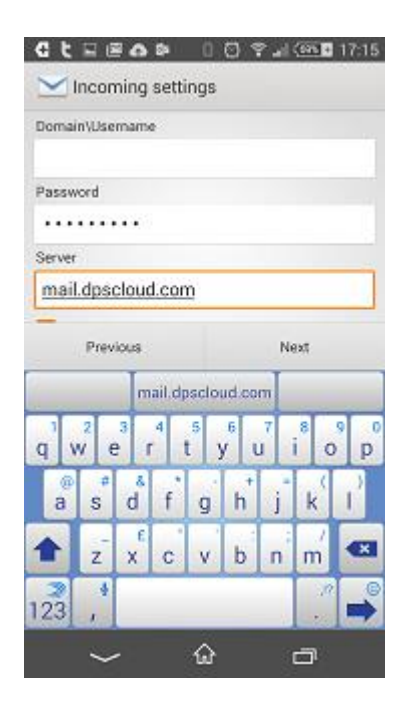

## 6. Select OK

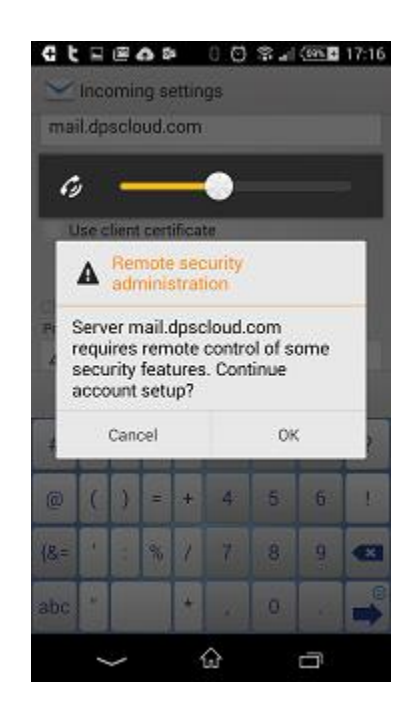

7. Select Next and Next on the following screen

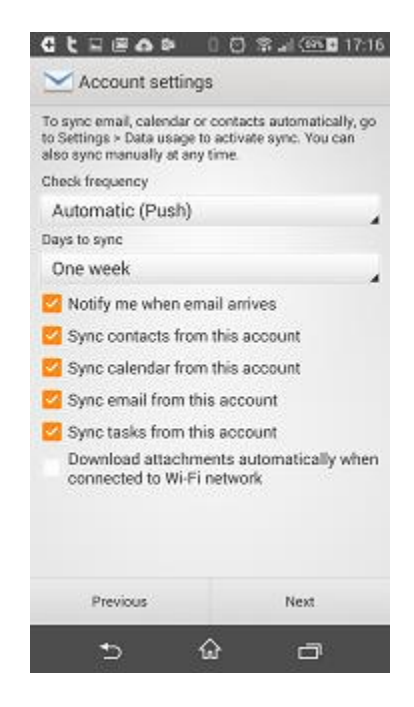

## 8. Select Activate

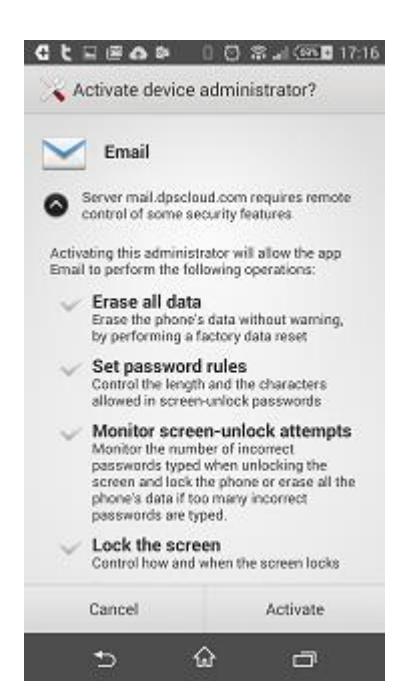